Figuro

# Firefly hex nano Manual

**Analog BF Version** 

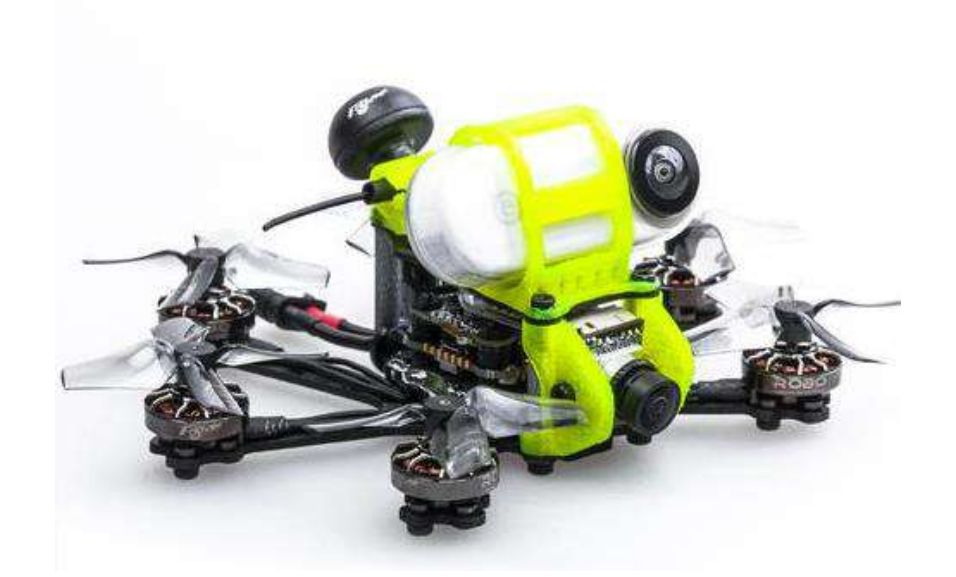

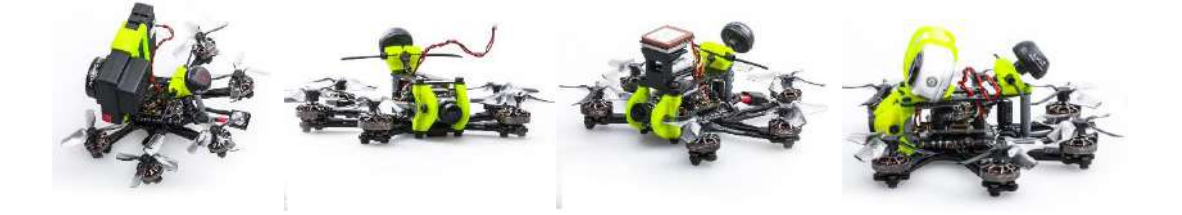

## 1/ drone introduction

In an effort to push the boundaries of carry the camera on the smallest platform, Flywoo designed the smallest hexacopter possible in their history.

Firefly Hex nano , a nano- sized fpv drone designed to carry Insta 360go  $\,$  , SMO 4K camera for some action flying.

Weighing in at just 57.9g, the Firefly hex nano is small, flexible, stable, but is full of power and offers unmatched control. Pilots can quietly enjoy the fun of shooting a video without jelly.

The Hex nao is equipped with GOKU HEX 13A STACK and 6pcs ROBO 1202.5 5500KV motors, to bring the Firefly a quiet, stable, flexible and long flight time characteristics. Perfect for the indoor and outdoor recording every beautiful flying moment!

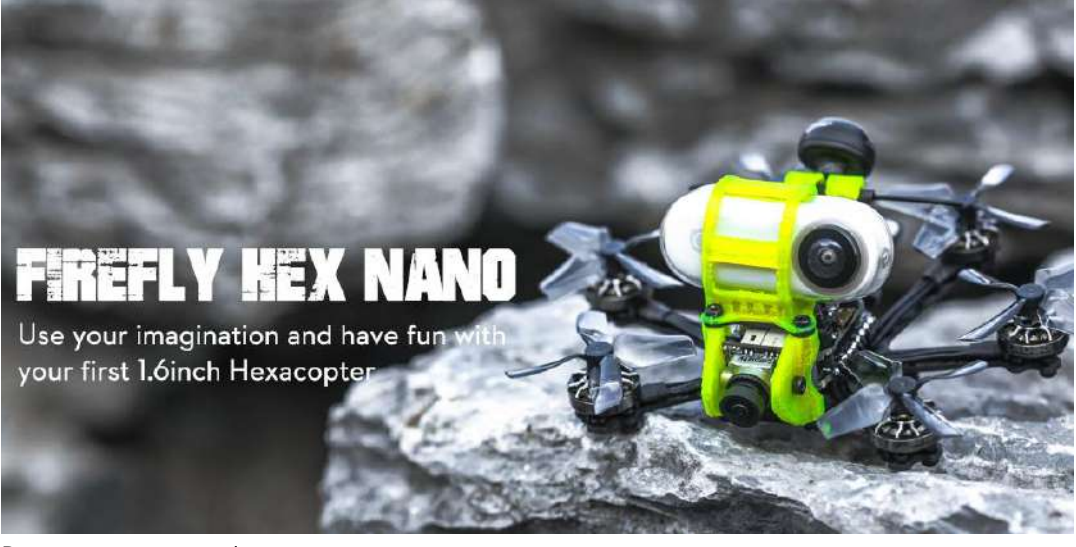

Battery recommend Flight time: About 6 min flight with Explorer 450mAh 4S battery About 4 min flight with Explorer 300mAh 4S battery

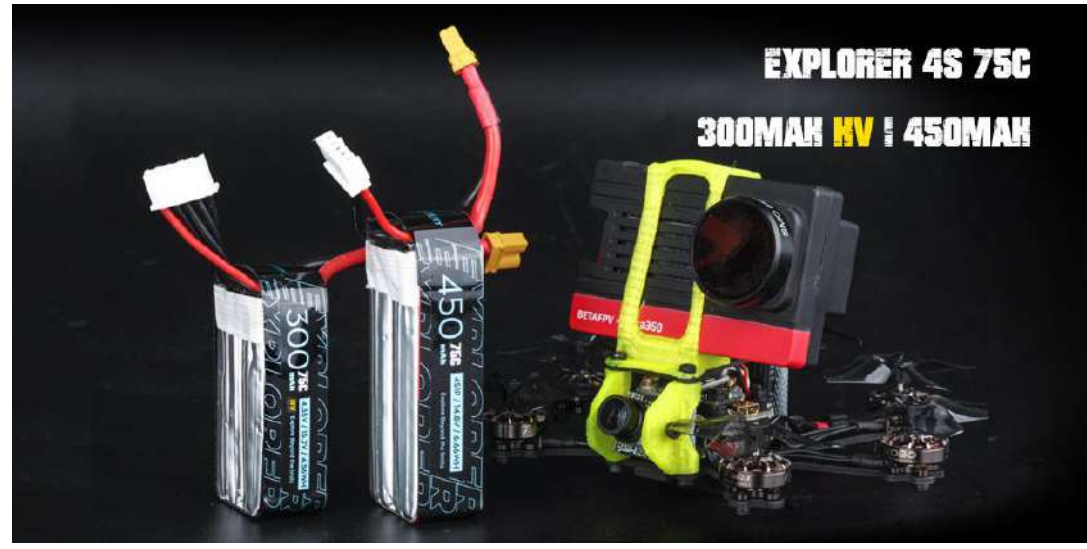

# 2/ Configuration and wiring diagram description

#### Specifications

Item: Firefly hex nano hexacopter Weight: 57.9g (without battery) Wheelbase: 90mm FC & ESC : GOKU HEX F4 16\*16 STACK - (FC+13A ESC ) Frame: Firefly hex nano Frame Motors: Robo 1202.5 5500KV Props: HQ 40mm 4-Blades Props Receiver Option: Frsky XM+ / TBS Crossfire Camera Degree: 15°-90° VTX: Goku VTX625 450mw Antenna: Atomic 5.8GHz Antenna Length 30mm (RHCP) Battery: 4S 450mAh / 4S 300mAh battery (Not including)

GOKU HEX F411 16X16 STACK, support 4s battery. Use powerful STM32F411 chip,5V/2A BEC, black box, WS2812LED,

support 2 complete uarts, 1 soft serial port, 1 I2C port and other functions are all open! Enough to meet all FPV needs.

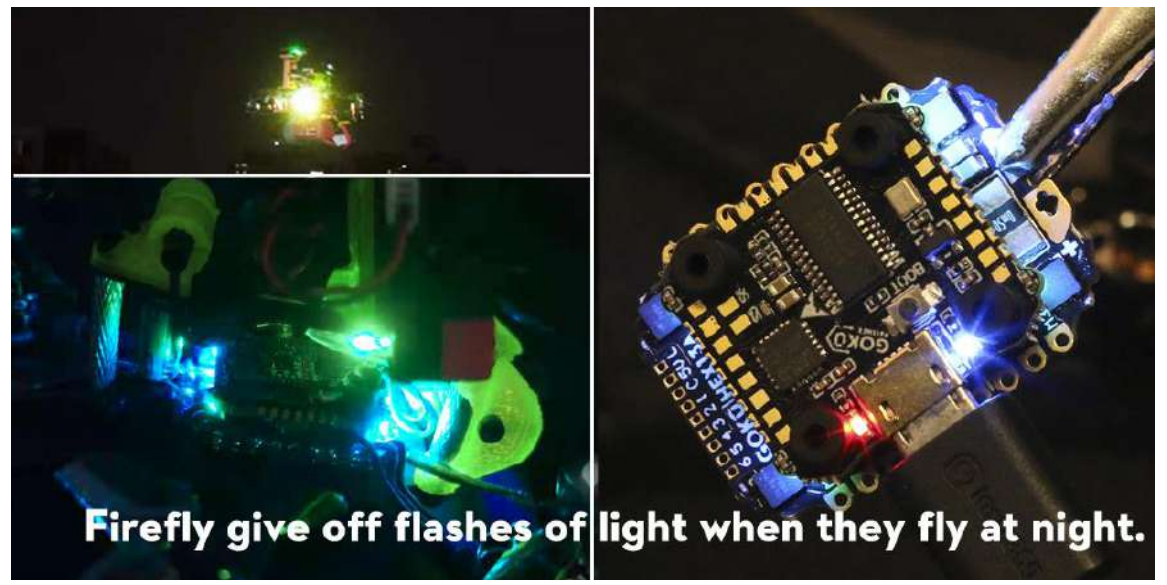

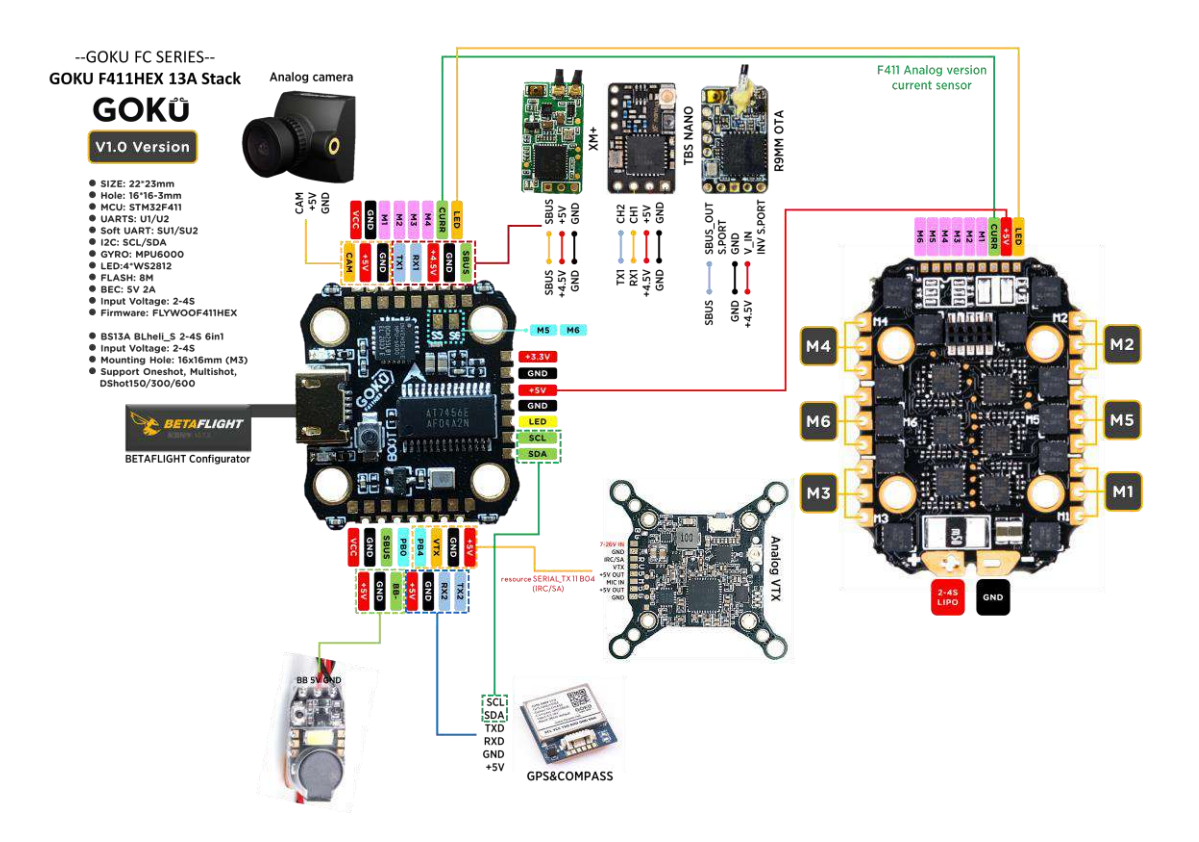

#### Target firmware: FLYWOOF411HEX

| Identifier Configuration/MSP |          | Serial Rx | Telemetry Output  | Sensor Input        | Peripherals            |  |  |
|------------------------------|----------|-----------|-------------------|---------------------|------------------------|--|--|
| USB VCP                      | 115200 🔻 |           | Disabled • AUTO • | Disabled V AUTO V   | Disabled • AUTO •      |  |  |
| UART1                        | 115200 • |           | Disabled • AUTO • | Disabled  AUTO      | Disabled • AUTO •      |  |  |
| UART2                        | 115200 • |           | Disabled • AUTO • | Disabled • AUTO •   | VTX (IRC Tran • AUTO • |  |  |
| SOFTSERIAL1                  | 115200 • |           | Disabled • AUTO • | Disabled •   AUTO • | Disabled • AUTO •      |  |  |

UART1: TBS/R9M/XM+/DSMX/SBUS receiver

UART2: VTX IRC/SA Control

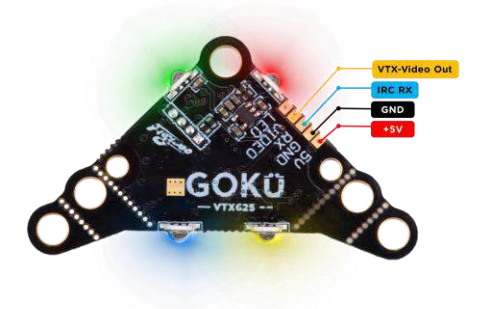

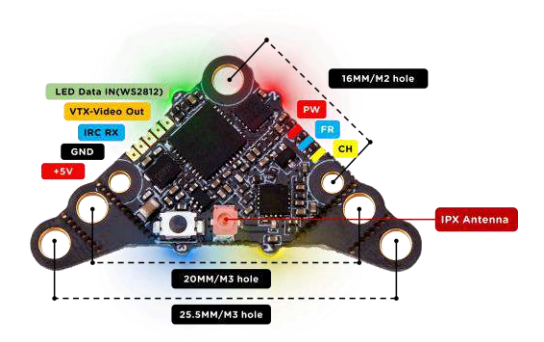

#### Frequency table:

| FR/CH | СН1  | CH2  | СНЗ  | CH4  | CH5  | CH6  | CH7  | CH8  |
|-------|------|------|------|------|------|------|------|------|
| A     | 5865 | 5845 | 5825 | 5805 | 5785 | 5765 | 5745 | 5725 |
| b     | 5733 | 5752 | 5771 | 5790 | 5809 | 5828 | 5847 | 5866 |
| E     | 5705 | 5685 | 5665 | 5645 | 5885 | 5905 | 5925 | 5945 |
| F     | 5740 | 5760 | 5780 | 5800 | 5820 | 5840 | 5860 | 5880 |
| r     | 5658 | 5695 | 5732 | 5769 | 5806 | 5843 | 5880 | 5917 |

• The selections in \_\_\_\_\_\_ requires HAM license to operate .legally. \_\_\_\_\_\_ Selections are only available on special request.

#### • Button function

- FR (blue light), short press the button, the blue light flashing times represent CH1-CH8
- CH (yellow light), long press the button 2S until the yellow light flashes,
- and then press the button shortly, the number of flashes of the yellow light represents A-r
  PW (power), long press the button 6S until the red light flashes, and then press the button shortly,
- the number of flashes of the red light represents 5 levels of power • Long press 10S to unlock 40 channels. (three color led flashes)
- Betaflight osd IRC function

FLYWOO\_GOKU\_VTX625\_VTXTABLE.json

#### https://flywoo.net/pages/manual

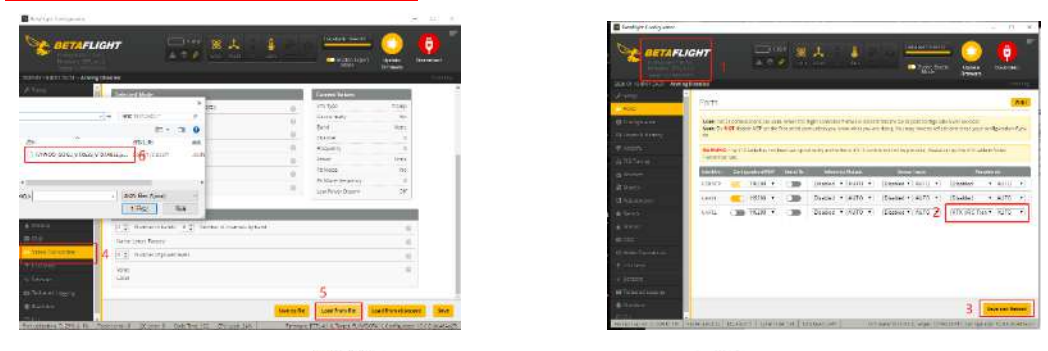

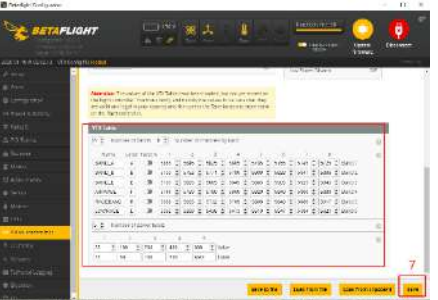

## 3/ Receiver binding

### TBS NANO 915:

When the USB is connected, the green light of the receiver flashes, and then bind according to the picture operation.

https://www.youtube.com/watch?v=-iNkVcOLITM&ab\_channel=Danimal3D

| 1/1     1/7     XOSSERSESERS       01     Prossefine config     XENDERSESERS       02     Prosse Gasuite     XENDERSES       03     Frsky SREC     XENDERSES       04     Frsky SXR     XENDERSES       05     Graupher HoTT     06       06     Multi chan namer     XENDERSES | XalificachixiSet FailsafeJiniGeneralRegionOpenMax Power250mUDyn. PowerOffFrequency915 MHz |
|----------------------------------------------------------------------------------------------------|-------------------------------------------------------------------------------------------|
|----------------------------------------------------------------------------------------------------|-------------------------------------------------------------------------------------------|

#### R9MM FCC ACCESS OTA:

Make sure your remote control supports ACCESS protocol, then follow the link to register and bind

https://www.youtube.com/watch?v=az5hDdNBcjg&t=9s&ab\_channel=FrSkyRC

## If the remote control is ACCST protocol, please bind as follows:

1/ Put these two files into the firmware directory of the SD card of the remote control. R9MM firmware: FW-R9MM-ACCST\_v20190201

R9M TX module: FW-R9M-ACCST-20190117

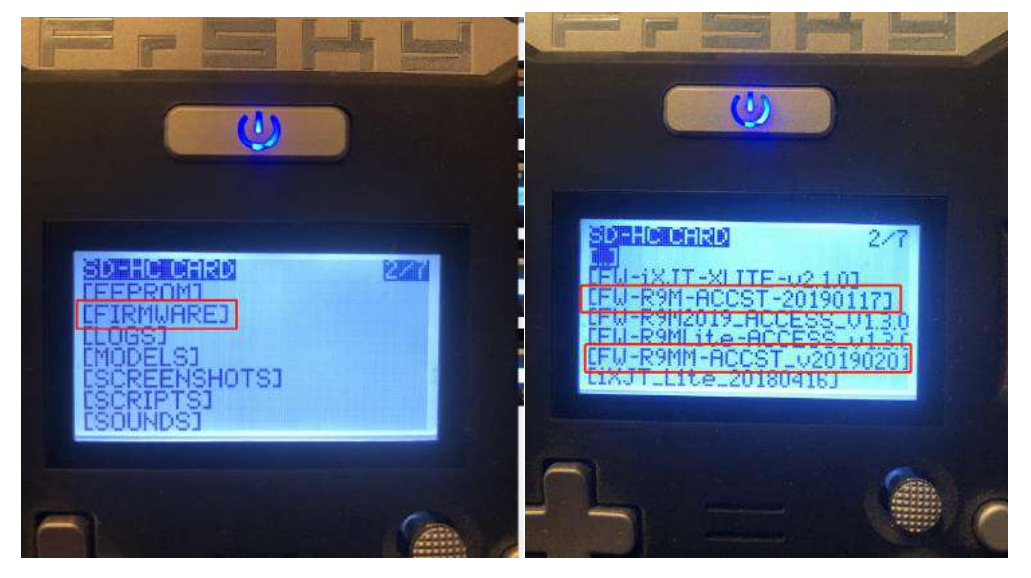

2/ Insert the R9M TX module and write the firmware you need

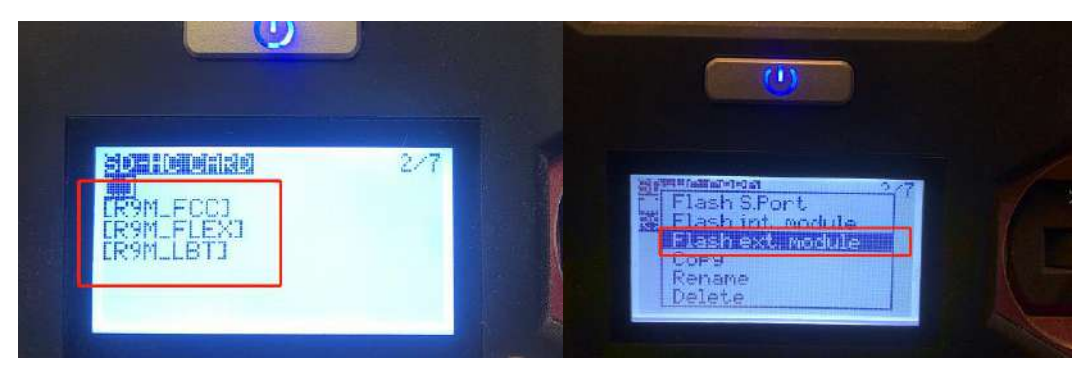

3/ To write the firmware of the R9MM receiver, you need to remove the R9MM receiver, and then write the firmware by connecting to the S.PORT port.

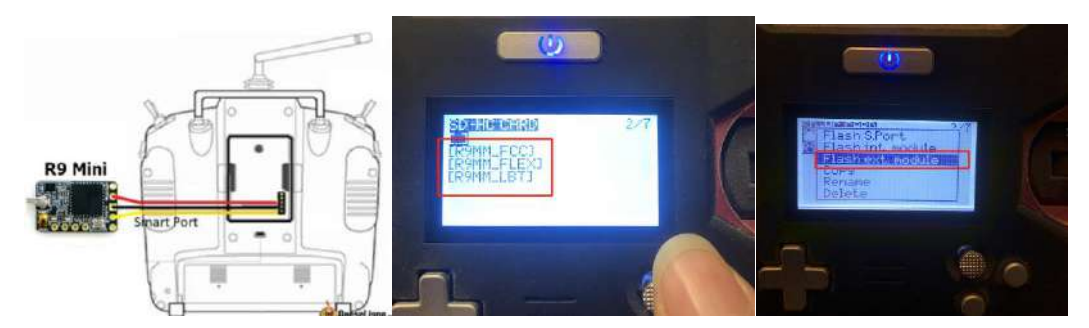

4/ After both R9M TX and R9MM RX are written into the ACCST firmware. Binding method:

1/ Press and hold the button of RX, power on, the red and green lights are always on.

2/ Then after R9MM selects binding, RX red light flashes, and then exit

3/ RX is powered on again, and only a green light is displayed, indicating that the binding is successful.

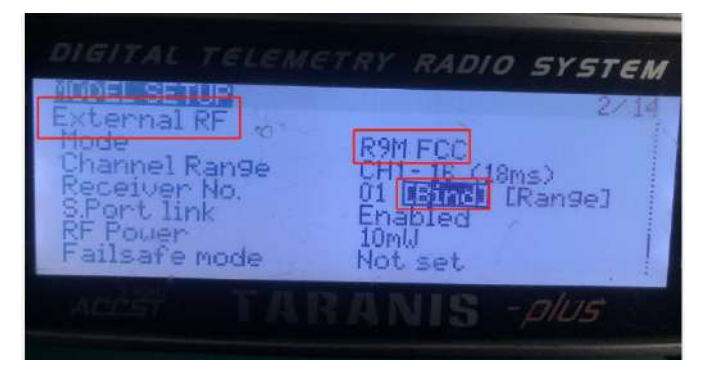

#### XM+ receiver:

1/ Press the XM+ receiver button, USB power supply, the red and green lights are always on

2/ The remote control turns on the binding mode, the green light flashes to indicate successful binding, turn off and restart

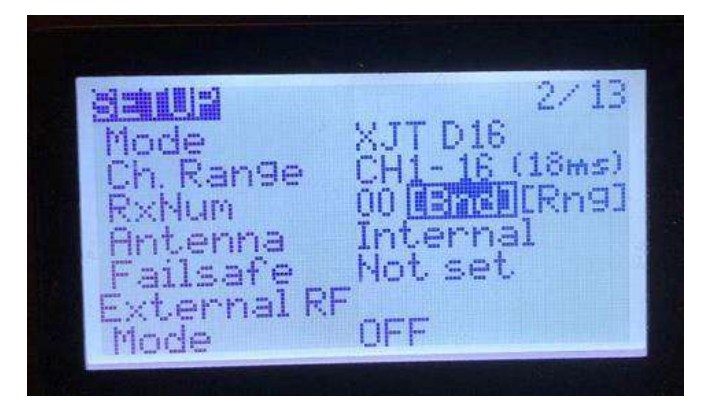

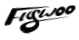

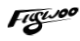

3-1/ Then set the corresponding serial port and receiver protocol to ensure the normal output of each channel of the receiver.

|                                   | Lamera                         |                                                 |                         |                                |                                                |                                                |
|-----------------------------------|--------------------------------|-------------------------------------------------|-------------------------|--------------------------------|------------------------------------------------|------------------------------------------------|
| <ul> <li>Configuration</li> </ul> | n FPV Camera Angle Id          | erreal                                          | ₩ Seco                  | Bacanor                        |                                                |                                                |
| (3) Power & Battery               | · ·                            |                                                 | ≰: Ports                | neceiver                       |                                                |                                                |
| - Endente                         |                                |                                                 | O Configuración         | Please read receiver chapter : | of the documentation. Configure seriel port () | required), receiver                            |
|                                   | Receiver                       |                                                 | EST Power & Battery     | when TX is off or out of range | Talifa nu in an unit at cratinas fin unit a un | 1.1.10 - 1.1.1.1.1.1.1.1.1.1.1.1.1.1.1.1.1.1.1 |
|                                   | Serial-based receiver (SPEKS)  | AT, S  Receiver Mode                            | © Tulkale               | IMPORTANT: Before flying rea   | ad failsafe chapter of documentation and cor   | ifigure failsafe.                              |
| de Receiver                       | Terrerego en el mener el com-  |                                                 | 4. BULLING              | Roll [A]                       | 81E 00                                         |                                                |
|                                   | Note: Remember to configure a  | an Constanting                                  | Pitch [E]               | 1_20                           |                                                |                                                |
| 2 Modes                           | Heceiver Provider when using K | SERVAL REATURE.                                 | Hacemen                 | TRATER                         |                                                |                                                |
| 11 Adjustments                    | CRSF                           | Serial Receiver Provider                        | 2 Modex                 | AUX 1                          | 805                                            |                                                |
|                                   | SPEKTRUM1024                   |                                                 | III. Address date:      | AUX 2                          | 1350                                           |                                                |
| 👕 Servos                          | SPEKTRUM2048                   |                                                 | Michelenses -           | AUX 3                          | 40                                             | E                                              |
|                                   | SUMD                           |                                                 | ∰ Selvis                | AUX 4                          | 2090                                           |                                                |
|                                   | SUMH                           |                                                 | S tes                   | AUX S                          | -40                                            |                                                |
| A Motors                          | XBUS MODE B                    | al flight controllers. If you enable a specific | A COMMON                | AUX 6                          | 25 00                                          |                                                |
|                                   | XBUS_MODE_B_RJ01               | ave and Reboot", it means that this feature     | A Matoria               | AUX 7                          | 00                                             |                                                |
|                                   | IBUS                           |                                                 | 🖘 GED                   | AUX 8                          | 00 E                                           |                                                |
|                                   | JETIEXBUS                      | In flight level calibration                     |                         | AUX 9                          | 1Ea0                                           |                                                |
| ow video transmitter              | SPEKTPLIM2048/SBXI             | and the rest considered                         | ees wollens hannsmitten | AUX 10                         | atEao                                          |                                                |
|                                   | TARGET_CUSTOM                  | Servo gimbal 📵                                  | 🖷 LED Step              | AUX 11                         | 100                                            |                                                |
|                                   | FrSky FPort<br>SPEKTRUM SRXL2  | E table CPU based serial ports. 👘               | Ar Televine             | AND IS                         | and and                                        |                                                |
|                                   | SONAR                          | Sonar                                           | III Telbenini Lugging   |                                |                                                |                                                |

## 4/ Mode setting:

Set the ARM switch and flight mode switch, AUX\* corresponds to the remote control switch, and the yellow area mark is turned on.

| 2020-12-24 @ 21541.50 - Armin | & Disenieu              |                                                       |   |
|-------------------------------|-------------------------|-------------------------------------------------------|---|
| <b>⊁</b> Senip                | Remember to save your s | ettings using the Save button.                        |   |
| 🞉 Ports                       | Hide unused mo          | vdes                                                  |   |
| O Configuration               | ARM                     |                                                       | 0 |
| 🗇 Power & Battery             |                         | Nin: 1375                                             |   |
| 🗇 Failsate                    | Add Range               | Mai: 2102 900 1000 1200 1400 1500 1600 1800 2000 2100 |   |
| A PID Tuning                  | ANGLE                   |                                                       |   |
| Paramar                       | Add Link                |                                                       |   |
| 🗧 Modes                       | Add Range               |                                                       |   |
| ∰ Adjustments                 | HORIZON                 | AUX2 *                                                | 0 |
| 🖶 Servos                      | Add Link                | Min 1700                                              |   |
| 🔉 GPS                         | Add Range               | Real 2100 800 1000 1200 1400 1500 1600 1800 2000 2100 |   |
| 🛔 Motars                      | HEADFREE                |                                                       |   |
| <b>III</b> 05D                | Add Link                |                                                       |   |
| 40 Video Transmitter          | Add Range               |                                                       |   |
| 🖶 LED Strip                   | FAILSAFE                |                                                       |   |
| -I- Sensors                   | Add Link                |                                                       |   |
| Tethered Logging              | Add Range               |                                                       |   |
| Blackbox                      | GPS RESCUE              | AUX 4 •                                               | 0 |
| <b>8</b> al                   | Add Link                | Mim 1700<br>Max 2100                                  |   |
|                               |                         |                                                       |   |

## 5/ Motor test:

Unload the propeller, test the rotation direction of the motor, turn on the safety switch, and test the rotation of the motors one by one.

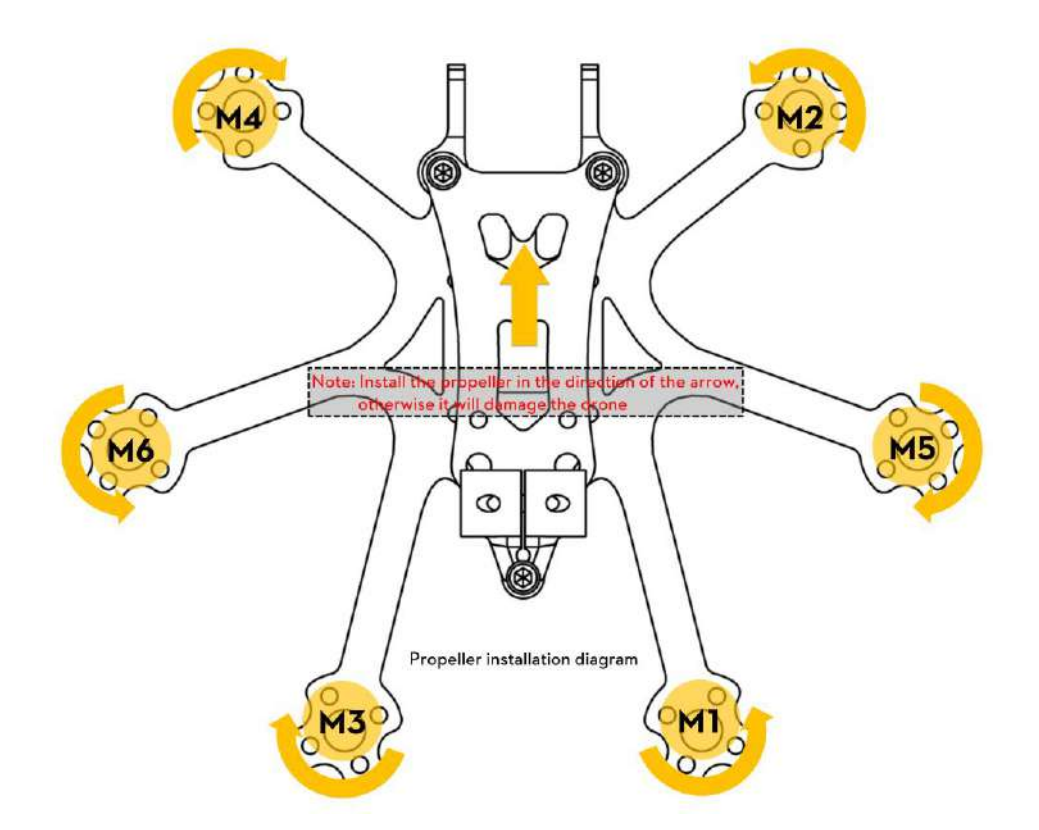

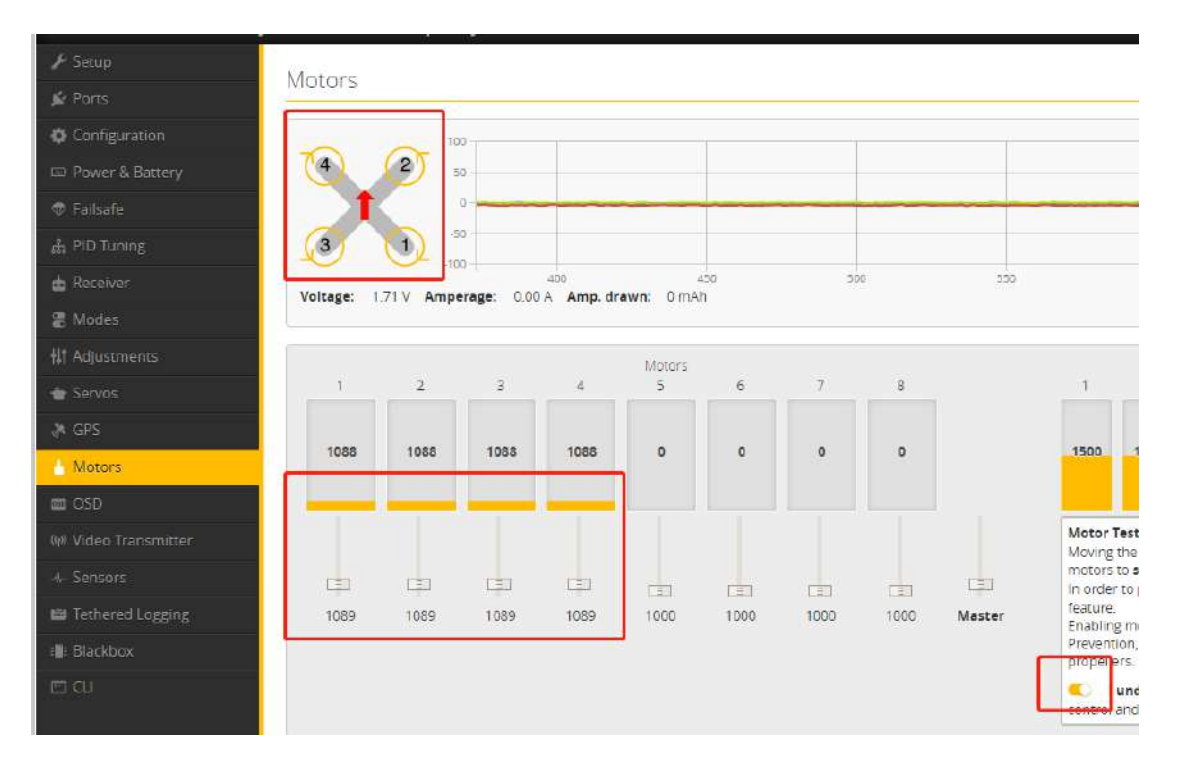

# 6/ Flight firmware upgrade and write default CLI

## 1/ Activate DFU mode

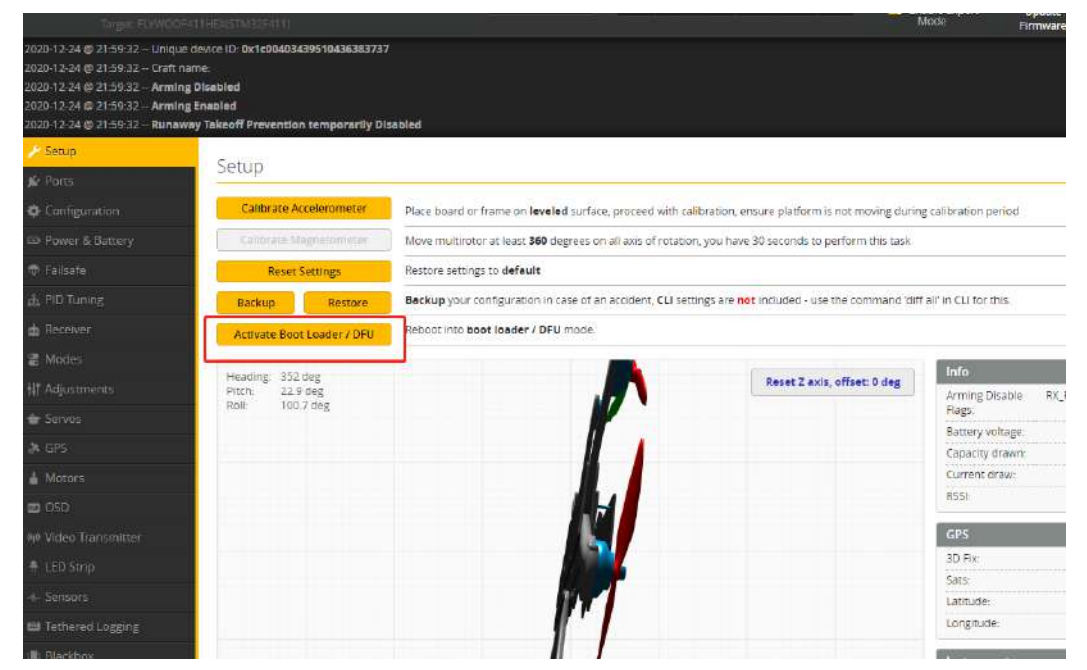

2/ BF Configurator will display to enter DFU mode. If it does not enter DFU mode, it may be that the driver is not installed. The driver can be installed using IMPULSE RC software

|                                                                                                    |  | B ImpulseRC Driver Fixer | ×<br>v1 |
|----------------------------------------------------------------------------------------------------|--|--------------------------|---------|
| An end of the second second s |  | Installing DFU driver    | C       |

Driver software:

https://impulserc.blob.core.windows.net/utilities/ImpulseRC\_Driver\_Fixer.exe

3/ Then load the local HEX firmware and wait for the flashing to complete. A green progress bar is displayed to indicate completion, and DFU will become a COM port

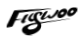

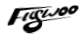

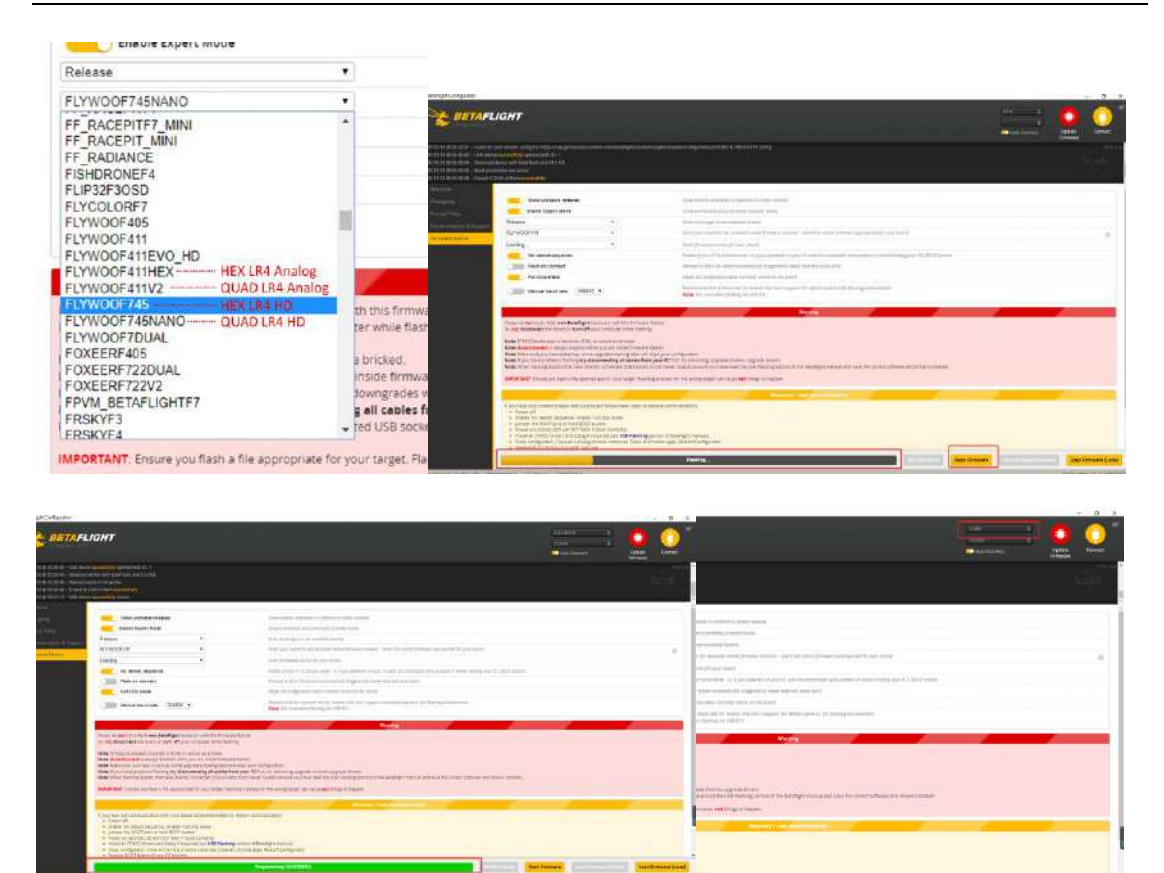

4/ After the connection is entered, it is a blank interface, you need to write CLI commands, Factory CLI LINK: https://flywoo.net/pages/manual

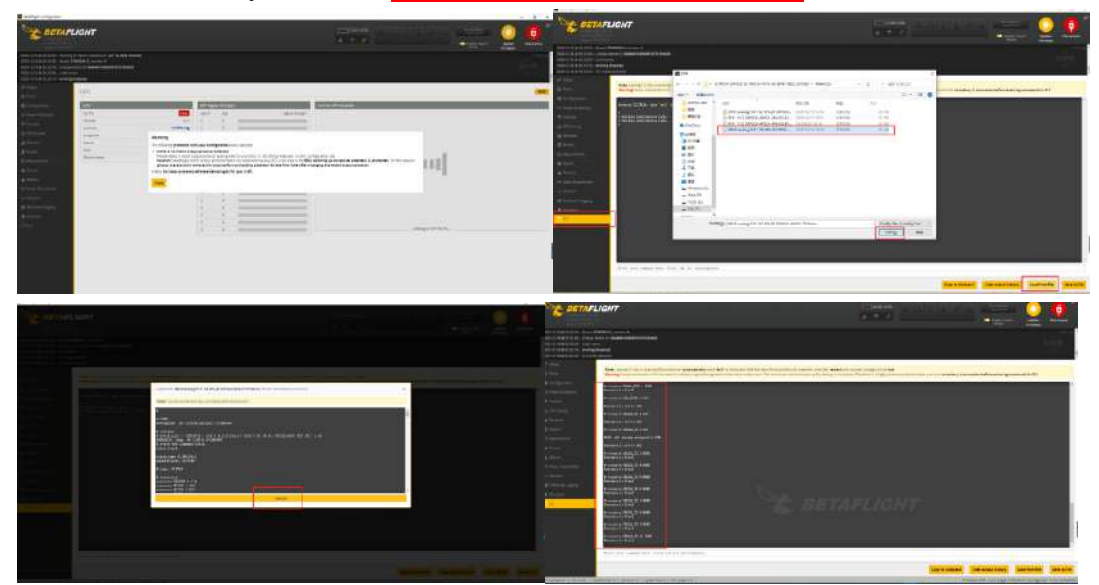

5/ If the command is not restarted after writing the command, please write SAVE and press Enter to save, and the FC will restart

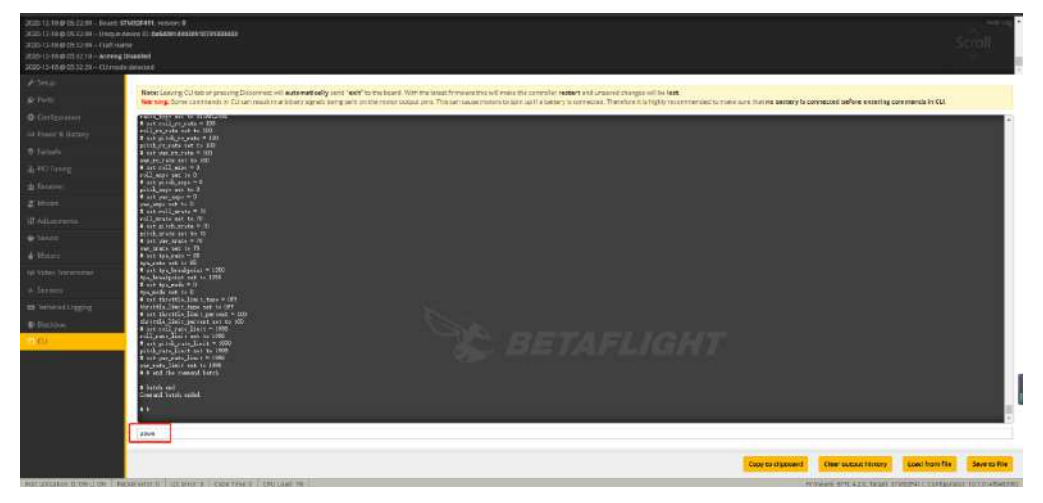

6/ Then all functions of FC return to normal.

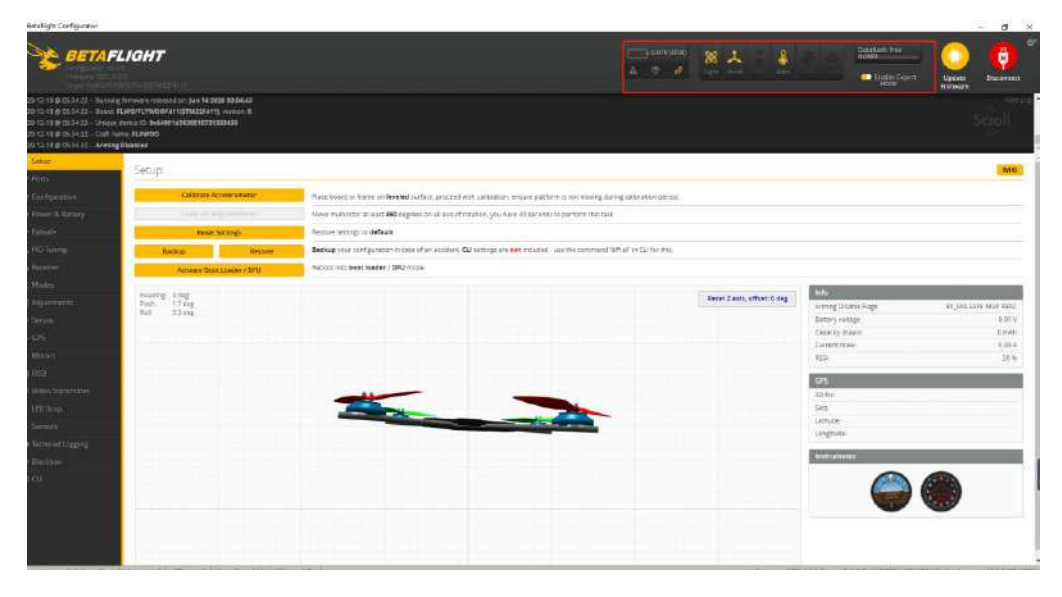